## SISTEMA DE CONTROLE DE MATERIAIS E PATRIMÔNIO

## SCMP

## **PERGUNTAS FREQUENTES 04**

## Como enviar material permanente para outros setores utilizando o SCMP?

<u>Pré-requisito</u>: Certifique-se de que o bem que pretende enviar para outro setor está exatamente na lotação do servidor que pretende enviar o patrimônio.

1-Na tela inicial do sistema, localize no menu e selecione a opção 'Nova Movimentação' conforme figura abaixo:

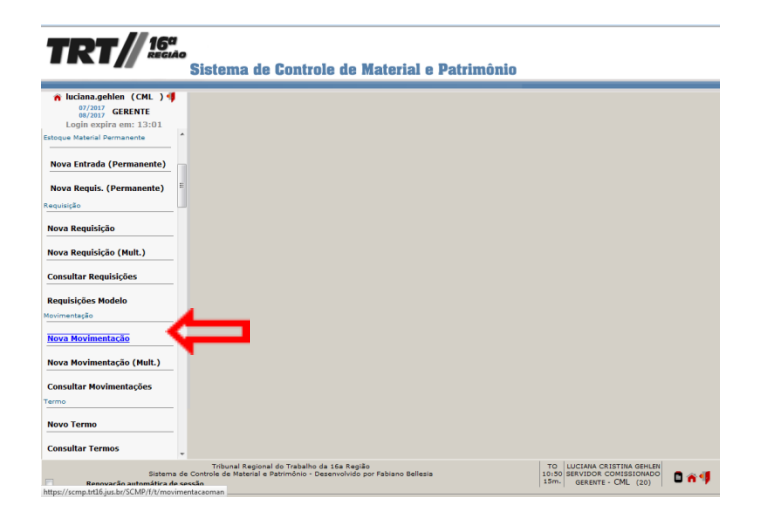

2-Inicialmente selecione o setor Destino para o qual se pretende enviar o material, clique no botão indicado na figura abaixo;

|                                                                                       | e<br>Sistema de Controle de Material e Patrimônio                                                                                                    |                                                                         |
|---------------------------------------------------------------------------------------|----------------------------------------------------------------------------------------------------|-------------------------------------------------------------------------|
| Iuciana.gehlen (CML )<br>07/2017 GERENTE<br>08/2017 GERENTE<br>Login expira em: 14:47 | /<br>Manter                                                                                                    | Vis. Documento.) F10-Gravarial F8-Abrir 🦉 🍱                             |
| Produção<br>Fornecedor                                                                | Origem<br>997 COORD. DE MATERIAL E LOGÍSTICA - DEP:                                                                                                    | Servidor Destino                                                        |
| Novo Fornecedor Consultar Fornecedores                                                | Observação                                                                                                    | (Transferência Dominial)                                                |
| Selecionar Fornecedores                                                               | S ItemMovimentacao                                                                                                    | Carregar                                                                |
| Nova Entrada                                                                          | Material                                                                                                    | Tombo (Confer.)                                                         |
| Consultar Entradas<br>Estoque Material Permanente                                     | 2.                                                                                                    |                                                                         |
| Nova Entrada (Permanente)                                                             | 5                                                                                                    |                                                                         |
| Requisição                                                                            | 8                                                                                                    |                                                                         |
| Nova Requisição (Mult.)                                                               | 11                                                                                                    |                                                                         |
| Consultar Requisições                                                                 | 14                                                                                                    |                                                                         |
| Sistema o<br>Renovação automática de                                                  | Tribunal Regional do Trabalho da 16a Região To LUCIANA<br>Je Controle de Material e Patrimônio - Desenvolvido por Fabiano Bellesia 10159 SEXUE<br>sessão 15m. GEREI | CRISTINA GEHLEN<br>R COMISSIONADO 🗎 I I IIIIIIIIIIIIIIIIIIIIIIIIIIIIIII |

3-Informe o nome do setor de destino ou parte dele no campo indicado pelo número 1 em seguida clique em Pesquisar, ou aperte a tecla ENTER ou o comando F9, indicado pelo número 2, conforme imagem abaixo:

|                                                                                        | 🕘 Consu | Itar Localidade - Mozilla | a Firefox                                        |                      | <u> </u> |  |  |  |  |  |
|----------------------------------------------------------------------------------------|---------|---------------------------|--------------------------------------------------|----------------------|----------|--|--|--|--|--|
| https://scmp. <b>trt16.jus.br</b> /SCMP/f/t/localidadesel?evento=y&modoJanelaPIc=popup |         |                           |                                                  |                      |          |  |  |  |  |  |
| 2                                                                                      |         |                           | Limpar 9) F9-Pesqui                              | sarth) 🗹             |          |  |  |  |  |  |
|                                                                                        |         |                           | Consultar Localidade                             |                      |          |  |  |  |  |  |
| I                                                                                      | Cód     | Sigla                     |                                                  |                      | =        |  |  |  |  |  |
|                                                                                        | Aceita  | os 💿 Sim 🔿 Não            | DEGORATION                                       |                      |          |  |  |  |  |  |
|                                                                                        | Consult | ar Localidade             | Pg:<br>1                                         | 1 até<br>60 de<br>84 |          |  |  |  |  |  |
|                                                                                        |         |                           | Consultar Localidade                             |                      |          |  |  |  |  |  |
| P                                                                                      | Cód     | Sigla                     | Descrição                                        | Aceita               |          |  |  |  |  |  |
| 1                                                                                      | 1000    | CEMAN                     | CENTRAL DE MANDADOS JUDICIAIS                    | S                    |          |  |  |  |  |  |
| l                                                                                      | 1005    | CEMOC                     | CENTRO DE MEMÓRIA E CULTURA                      | S                    |          |  |  |  |  |  |
|                                                                                        | 1048    | CEJUSC                    | CENTRO JUDICIÁRIO DE MÉTODOS<br>CONSENSUAIS      | S                    |          |  |  |  |  |  |
| l                                                                                      | 63      | CCIN                      | COORD. DE CONTROLE INTERNO                       | S                    |          |  |  |  |  |  |
| l                                                                                      | 21      | CGP                       | COORD. DE GESTÃO DE PESSOAS                      | S                    |          |  |  |  |  |  |
| I                                                                                      | 61      | SGEEP                     | COORD. DE GESTÃO ESTRAT., ESTAT. E PESQUISA      | S                    |          |  |  |  |  |  |
| Ε                                                                                      | 20      | CML                       | COORD. DE MATERIAL E LOGÍSTICA                   | S                    |          |  |  |  |  |  |
|                                                                                        | 997     | CML_DEP                   | COORD. DE MATERIAL E LOGÍSTICA - DEPÓSITO        | S                    |          |  |  |  |  |  |
|                                                                                        | 64      | SPRE                      | COORD. DE PRECATÓRIOS                            | S                    |          |  |  |  |  |  |
|                                                                                        | 22      | CRJA                      | COORD. DE RECURSOS, JURISPRUDÊNCIA E<br>ACÓRDÃOS | S                    |          |  |  |  |  |  |
| E                                                                                      | 19      | COSERG                    | COORD. DE SERVIÇOS GERAIS                        | S                    |          |  |  |  |  |  |
| 1                                                                                      | 17      | CTIC                      | COORD. DE T.I. E COMUNICAÇÕES                    | S                    | -        |  |  |  |  |  |
| -1                                                                                     |         |                           |                                                  |                      |          |  |  |  |  |  |

4-Selecione o setor dentre os resultados apresentados

| ( | 🔒   http         | os://scmp. <b>trt16.jus.b</b> | r/SCMP/f/t/localidadesel |                 |                 |             |
|---|------------------|-------------------------------|--------------------------|-----------------|-----------------|-------------|
| Ø |                  |                               |                          | Limpar 🕗 F9-I   | Pesquisar 🏦 <   | $\square_2$ |
|   |                  |                               | Consultar Lo             | calidade        |                 | - 1         |
| ľ | Cód              | Sigla                         | Descricão<br>SEGURANÇA   |                 | -               |             |
|   | Aceita<br>© Todo | s 💿 Sim 🔿 Não                 |                          |                 |                 |             |
| 1 | Consulta         | ar Localidade                 |                          | Pg:             | 1 até<br>2 de 2 |             |
| I |                  |                               | Consultar Lo             | calidade        |                 |             |
| P | Cód              | Sigla                         | Descricão                |                 | Aceita          |             |
| F | 1039             | SSI                           | SEÇÃO DE SEGURANÇ        | a da Informação | s 📢 🛄           | $\square 1$ |
|   | 1031             | SSII-FAS                      | UNIDADE DE APOIO D       | E SEGURANÇA FAS | s               |             |
|   |                  |                               |                          |                 |                 |             |

**5**-Após selecionar o setor o sistema volta para a tela da movimentação, o setor destino aparece como indica o número 1, agora selecionaremos o material a ser enviado, clique no botão indicado em 2 conforme segue a figura:

| 💼 👷 Tribunal Regional do Traba 🛛                                                                         | Malote Di                       | igital             | × Manter Movimentação × +                                                                    | and Marriel State Collector                                                                   |                        |                |           |         |             |          | 0 ×        |
|----------------------------------------------------------------------------------------------------|---------------------------------|--------------------|----------------------------------------------------------------------------------------------|-----------------------------------------------------------------------------------------------|------------------------|----------------|-----------|---------|-------------|----------|------------|
| 🔶 🔒   https://scmp.trt16.jus.br/SCh                                                                      | AP/1/t/movii                    | imentaca           | Jornan                                                                                       |                                                                                               | C Q Pesquisor          |                | 合自        |         | +           | +        |            |
| Mais visitados 🛞 Primeiros passos                                                                        | Area do.                        | Aluno -            | pós                                                                                          |                                                                                               |                        |                |           |         |             |          |            |
|                                                                                                    | •<br>Sist                       | tema               | a de Controle de Material e Patrimônio                                                       |                                                                                               |                        |                |           |         |             |          |            |
| n luciana.gehlen (CML )<br><sup>07/2017</sup><br><sup>07/2017</sup><br>GERENTE<br>Login expira em: 07:32 |                                 |                    |                                                                                              | Manter Movimentação                                                                           |                        | Vis. Docume    | ntoll) F1 | 0-Grava | <b></b> ) ( | F8-Abrii | <u>a</u> 4 |
| Produção                                                                                                 | Origer                          | m                  |                                                                                              |                                                                                               |                        |                |           |         |             |          |            |
| Novo Fornecedor                                                                                          | 997<br>Destin<br>SECÃO<br>Obser | DE SE<br>vação     | KD. DE MATERIAL E LOGISTICA - DEP                                                            |                                                                                               | Servidor Destino       |                |           |         |             |          |            |
| Consultar Fornecedores                                                                                   | Tombo                           | Inicia             | •                                                                                            |                                                                                               | Transferencia Dominial |                |           |         |             |          |            |
| Selecionar Fornecedores                                                                                  | 0                               | > Inicia           |                                                                                              |                                                                                               | 0                      |                |           | C       | arrega      | ۳        |            |
| Entrada                                                                                                  | . Iten                          | nMovin             | nentacao                                                                                     |                                                                                               |                        |                |           |         |             | N        | (Lovo      |
| Nova Entrada                                                                                             | 1.                              | 8                  | taterial                                                                                     | 2                                                                                             | ١                      | ombo (Confer.) |           |         |             |          |            |
| Consultar Entradas                                                                                       | 2.                              | 2                  |                                                                                              |                                                                                               |                        |                |           |         |             |          |            |
| Estoque Material Permanente                                                                              | 3.                              |                    | <br>                                                                                         |                                                                                               |                        |                |           |         |             |          |            |
| Nova Entrada (Permanente)                                                                                | 5.                              | 6                  |                                                                                              |                                                                                               |                        |                |           |         |             |          |            |
| Nova Requis. (Permanente)                                                                                | 7.                              |                    | )                                                                                            |                                                                                               |                        |                |           |         |             |          |            |
| Requisição                                                                                               | 8.                              |                    | (m)                                                                                          |                                                                                               |                        |                |           |         |             |          |            |
| Nova Requisição                                                                                          | 10.                             | 2                  | <br>                                                                                         |                                                                                               |                        |                |           |         |             |          |            |
| Nova Requisição (Mult.)                                                                                  | 12.<br>13.                      |                    |                                                                                              |                                                                                               |                        |                |           |         |             |          |            |
| Consultar Requisições                                                                                    | 14.                             | -                  | <br>                                                                                         |                                                                                               |                        |                |           |         |             |          |            |
| Sistema o<br>Renovação automática de                                                                     | Tri<br>de Controle<br>sessão    | ibunal R<br>de Mat | legional do Trabalho da 16a Região<br>erial e Patrimônio - Desenvolvido por Fabiano Bellesia | TO<br>11:01<br>15m.<br>LUCIANA CRISTINA GEHLEN<br>SERVIDOR COMISSIONADO<br>GERENTE - CML (20) | 0 🛪 🧐                  |                |           |         |             |          |            |

6-Para selecionar o material você pode informar o Tombo, Descrição Abreviada ou Número de Série do material, clique em 'Pesquisar'( ou ENTER ou F9), o sistema trará o resultado da pesquisa indicado em 3:conforme indicado abaixo:

|                                        |                          |           | 2                           | A https://so | mp. <b>trt16.jus.br</b> /SCM | P/f/t/materialtermosel |                                              |
|----------------------------------------|--------------------------|-----------|-----------------------------|--------------|------------------------------|------------------------|----------------------------------------------|
|                                        |                          |           |                             |              |                              |                        | Limpar 🕗 F9-Pesquisar 🏦 🍯                    |
| https://scmp. <b>trt16.jus.br</b> /SCI | vIP/f/t/materialtermosel |           |                             |              |                              | Consultar Materia      | is com Termo                                 |
|                                        |                          |           | Limpar 2. (F9-Pesquisar 🔠 🖆 | Tombo        |                              | Intervalo              | Verbete                                      |
| - 1                                    | Consultar Materiais      | om Termo  |                             | 35462        |                              |                        |                                              |
| Tombo                                  | Intervalo                | Verbete   |                             | Descrição A  | breviada                     | Tipo Grupo             |                                              |
| 35462                                  |                          |           |                             | Númoro do    | Fório                        | Lista                  |                                              |
| Descrição Abreviada                    | Tipo Grupo               |           |                             | Numero de    | serie                        | Todos O Sim O N        | Não                                          |
| Número de Série                        | Lista                    |           |                             | Destacar 'E  | n trânsito'                  |                        |                                              |
|                                        | Todos O Sim O Não        |           |                             |              |                              |                        | 3                                            |
| Destacar 'Em trânsito'                 |                          |           |                             |              |                              | Consultar later i      | is com Termo                                 |
|                                        | Consultar Materiais      | com Termo |                             | Verbete      | Especificação                | T inbo                 | Localidade                                   |
| Verbete                                | Especificação            | Tombo     | Localidade                  | Ventilador   | VENTILADOR DE<br>COLUNA      | 35462                  | COORD. DE MATERIAL E LOGÍSTICA -<br>DEPÓSITO |
|                                        |                          |           |                             |              |                              |                        |                                              |
|                                        |                          |           |                             |              |                              |                        |                                              |
|                                        |                          |           |                             |              |                              |                        |                                              |
|                                        |                          |           |                             |              |                              |                        |                                              |
|                                        |                          |           |                             |              |                              |                        |                                              |

- Se o item desejado for encontrado clique sobre ele, o sistema voltará para a tela da movimentação, conforme a tela mostra abaixo;

| TRT// 16º                                 | ,<br>Sisten                         | na de Controle de Materi                                                                    | ial e Patrimônio  |                                                              |                        |                                    |
|-------------------------------------------|-------------------------------------|---------------------------------------------------------------------------------------------|-------------------|--------------------------------------------------------------|------------------------|------------------------------------|
| n luciana.gehlen (CML)                    |                                     |                                                                                             |                   |                                                              |                        | Vis. Documento F10-Gravar F8-Abrir |
| 08/2017 GERENTE<br>Login expira em: 14:54 |                                     |                                                                                             |                   | Manter Movimentação                                          |                        |                                    |
| Produção -                                | Origem                              |                                                                                             |                   |                                                              |                        |                                    |
|                                           | 997 CC<br>Destino                   | DORD. DE MATERIAL E LOGÍSTICA - DEP()                                                       |                   |                                                              | Servidor Destino       |                                    |
| Novo Fornecedor                           | SECÃO DE                            | SEGURANÇA DA INFORMAÇÃO                                                                     |                   |                                                              |                        |                                    |
| Consultar Formeredores                    | Observaçã                           | io                                                                                          |                   |                                                              | Transferência Dominial |                                    |
|                                           | Tombo Inic                          | cial                                                                                        |                   |                                                              | Tombo Final            | Carregar                           |
| Selecionar Fornecedores                   | 10                                  |                                                                                             |                   |                                                              | 0                      | (eurega)                           |
| Entrada                                   | J ItemMov                           | vimentacao                                                                                  |                   |                                                              |                        | Novo                               |
| Nova Entrada                              | 8                                   | Material                                                                                    |                   |                                                              |                        | Tombo (Confer.)                    |
|                                           | 1.                                  | VENTILADOR DE COLUNA Tombo: 35462                                                           | ) Limpar Detalhes |                                                              |                        | 35462                              |
| Consultar Entradas                        | 2.                                  |                                                                                             | <u></u>           |                                                              |                        |                                    |
| Estoque Material Permanente               | 4.                                  |                                                                                             | )                 |                                                              |                        |                                    |
| Nova Entrada (Permanente)                 | 5.                                  |                                                                                             | )                 |                                                              |                        |                                    |
|                                           | 6.                                  |                                                                                             | )                 |                                                              |                        |                                    |
| Nova Requis. (Permanente)                 | 7.                                  |                                                                                             | <u> </u>          |                                                              |                        |                                    |
| Requisição                                | 9.                                  |                                                                                             | )                 |                                                              |                        |                                    |
| Nova Requisição                           | 10.                                 |                                                                                             | )                 |                                                              |                        |                                    |
|                                           | 11.                                 |                                                                                             | )                 |                                                              |                        |                                    |
| Nova Requisição (Mult.)                   | 12.                                 |                                                                                             |                   |                                                              |                        |                                    |
| Consultar Requisições                     | 14.                                 |                                                                                             | )                 |                                                              |                        |                                    |
|                                           | 15.                                 |                                                                                             | )                 |                                                              |                        |                                    |
| Sistema de Sistema de s                   | Tribuna<br>e Controle de M<br>essão | al Regional do Trabalho da 16a Região<br>Aaterial e Patrimônio - Desenvolvido por Fabiano B | Bellesia          | TO<br>11:18 SERVIDOR COMISSIONADO<br>15m. GERENTE - CML (20) | 0 🛪 🥊                  |                                    |

**7.1**-Caso o sistema apresente a mensagem "Nenhum registro que atende aos critérios informados foi encontrado", o tombo não foi localizado ou está lotado em outro setor, para localizá-lo siga a **Instrução de Trabalho Consulta de Localização de Material pelo Tombo ou solicite o auxílio da CML;** 

-Após indicar o material o sistema volta pra tela da movimentação, confira os dados clique em 'Gravar' conforme indicado na figura abaixo;

| TRT/ 16ª                                              |                           |                                                 |                   |                            |                        |                 |                 |
|-------------------------------------------------------|---------------------------|-------------------------------------------------|-------------------|----------------------------|------------------------|-----------------|-----------------|
|                                                       | Sister                    | na de Controle de Mate                          | rial e Patrimônio |                            |                        |                 |                 |
| ★ luciana.gehlen (CML )<br>07/2017<br>08/2017 GERENTE |                           |                                                 |                   |                            |                        | Vis. Documento  | 🚽 FB-Al rir 🖉 🍮 |
| Login expira em: 14:54                                |                           |                                                 |                   | Manter Movimentação        |                        | $\sim$          |                 |
| Produção -                                            | Origem                    |                                                 |                   |                            |                        |                 |                 |
|                                                       | 997 C                     | OORD. DE MATERIAL E LOGÍSTICA - DEPI            | )                 |                            |                        |                 |                 |
| Nous Companden                                        | Destino                   |                                                 |                   |                            | Servidor Destino       |                 |                 |
| Novo Fornecedor                                       | Observaci                 | ao                                              |                   |                            |                        |                 |                 |
| Consultar Fornecedores                                | Coscillation              |                                                 |                   |                            | Transferência Dominial |                 |                 |
|                                                       | Tombo Ini                 | icial                                           |                   |                            | Tombo Final            | 671             | magar           |
| Selecionar Fornecedores                               | 0                         |                                                 |                   |                            | 0                      | Cal             | regar           |
| Entrada                                               | TtemMo                    | vimentacao                                      |                   |                            |                        |                 | Neve            |
|                                                       | - ItemPlo                 | vinientacao                                     |                   |                            |                        |                 |                 |
| Nova Entrada                                          | 8                         | Material                                        |                   |                            |                        | Tombo (Confer.) |                 |
|                                                       | 1.                        | VENTILADOR DE COLUNA Tombo: 35462               | ) Limpar Detalhes |                            |                        |                 | 35462           |
| Consultar Entradas                                    | 2.                        |                                                 | . <u></u> )       |                            |                        |                 |                 |
| Estoque Material Permanente                           | з.                        |                                                 | _()               |                            |                        |                 |                 |
|                                                       | 4.                        |                                                 |                   |                            |                        |                 |                 |
| Nova Entrada (Permanente)                             | 5.                        |                                                 |                   |                            |                        |                 |                 |
| · · · · · · · · · · · · · · · · · · ·                 | 6.                        |                                                 | _()               |                            |                        |                 |                 |
| Nova Requis. (Permanente)                             | 7.                        |                                                 |                   |                            |                        |                 |                 |
| Requisição                                            | 8.                        |                                                 | . <u></u> )       |                            |                        |                 |                 |
|                                                       | 9.                        |                                                 |                   |                            |                        |                 |                 |
| Nova Reguisição                                       | 10.                       |                                                 |                   |                            |                        |                 |                 |
|                                                       | 11.                       |                                                 | . <u></u> )       |                            |                        |                 |                 |
| Nova Requisição (Mult.)                               | 12.                       |                                                 |                   |                            |                        |                 |                 |
|                                                       | 13.                       |                                                 |                   |                            |                        |                 |                 |
| Consultar Requisições                                 | 14.                       |                                                 |                   |                            |                        |                 |                 |
|                                                       | 15.                       |                                                 | )                 |                            |                        |                 |                 |
|                                                       | Tribun                    | al Regional do Trabalho da 16a Região           |                   | TO LUCIANA CRISTINA GEHLEN |                        |                 |                 |
| Sistema de Sistema de s                               | e Controle de l<br>Jessão | Material e Patrimonio - Desenvolvido por Fabian | no Bellesia 1     | 5m. GERENTE - CML (20)     | A 🜗                    |                 |                 |
|                                                       |                           |                                                 |                   |                            |                        |                 |                 |

**9-**Após gravar a movimentação, o sistema apresenta a seguinte tela, note que aparecerá no Status do patrimônio a informação: Nova (Pendente de Recebimento) isto indica que o material foi movimentado e aguarda o recebimento no setor de destino.

|                                                   | Sistema de Controle de Material e Patrimônio                                                                                | 1                                                                                    |                                                      |
|---------------------------------------------------|----------------------------------------------------------------------------------------------------|--------------------------------------------------------------------------------------|------------------------------------------------------|
| Iuciana.gehlen (CML )                             |                                                                                                    |                                                                                      | Vis. Documento ) (F10-Gravar 🚽 Excluir) F8-Abrir 🍎 🏓 |
| 08/2017 GERENTE<br>Login expira em: 14:45         |                                                                                                    | Manter Movimentação                                                                  |                                                      |
| Produção A<br>Fornecedor                          | Número                                                                                                    | Ano                                                                                  | Status                                               |
| Novo Fornecedor                                   | COORD. DE MATERIAL E LOGÍSTICA - DEPÓSITO                                                                                   | 2017                                                                                 | Nova (Pend. de Rec.)                                 |
| Consultar Fornecedores                            | SEÇÃO DE SEGURANÇA DA INFORMAÇÃO)                                                                                           | Servidor Destino                                                                     |                                                      |
| Selecionar Fornecedores                           | Data<br>01/08/2017 luciana.gehlen<br>Observação                                                                             |                                                                                      |                                                      |
| Nova Entrada                                      | J ItemMovimentacao                                                                                                    |                                                                                      | Novo                                                 |
| Consultar Entradas<br>Estoque Material Permanente | Atterial           1.         VENTILADOR DE COLUNA Tombo: 35462 Limpar Detalhes                                             |                                                                                      | Tombo (Confer.)<br>35462                             |
| Nova Entrada (Permanente)                         |                                                                                                    |                                                                                      |                                                      |
| Nova Requis. (Permanente)                         |                                                                                                    |                                                                                      |                                                      |
| Requisição                                        |                                                                                                    |                                                                                      |                                                      |
| Nova Requisição                                   |                                                                                                    |                                                                                      |                                                      |
| Nova Requisição (Mult.)                           |                                                                                                    |                                                                                      |                                                      |
| Consultar Requisições                             |                                                                                                    |                                                                                      |                                                      |
| Sistema de<br>Renovação automática de se          | Tribunal Regional do Trabalho da 16a Região<br>Controle de Material e Patrimônio - Desenvolvido por Fabiano Bellesia<br>são | TO LUCIANA CRISTINA GEHLEN<br>11:23 SERVIDOR COMISSIONADO<br>15m. GERENTE - CML (20) |                                                      |

O sistema encaminhará um email ao setor de destino alertando sobre a necessidade de receber o termo e assiná-lo digitalmente;

O não recebimento dentro do prazo acarretará no bloqueio para novas solicitações de material e movimentações de bens, **FIQUE ATENTO!** 

Nenhum material deverá ser movimentado sem o devido registro no SCMP, para evitar problemas inclusive na hora do inventário anual, que você verá adiante.